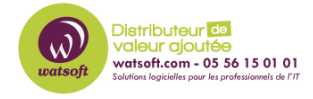

Base de connaissances > Mailstore > Comment planifier et envoyer un rapport d'état du serveur MailStore par e-mail?

## Comment planifier et envoyer un rapport d'état du serveur MailStore par e-mail?

Guillaume - 2020-07-01 - Mailstore

Dans MailStore Server, vous pouvez planifier un RAPPORT D'ÉTAT et envoyer ce rapport par e-mail selon un calendrier sélectionné. Pour ce faire, suivez essentiellement deux étapes.

## 1. Définissez les détails du serveur de messagerie sortant

Ouvrez la page: Administrative Tools > Miscellaneous > SMTP Settings

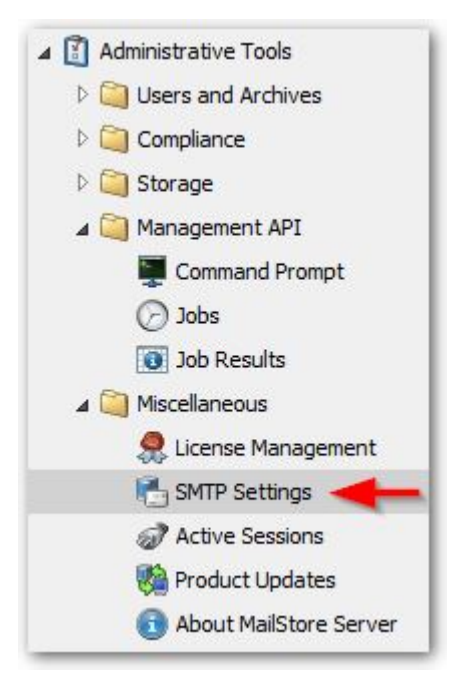

Vous définissez ici les informations d'identification "Connection", les détails "Sender" et l'adresse e-mail "Recipient for Notifications " par défaut. Les informations d'identification dépendent principalement de votre serveur de messagerie. Si le serveur nécessite une authentification, vous devrez peut-être spécifier un mot de passe spécifique à l'application.

| .S ▼                                              |
|---------------------------------------------------|
| S   Ignore SSL Warnings r requires authentication |
| er requires authentication                        |
|                                                   |
| .mussmann                                         |
|                                                   |
| e Server Test                                     |
| .mussmann                                         |
|                                                   |
| .mussmann de la all                               |
|                                                   |

"Apply and Test" enverra un e-mail au destinataire pour vérifier si les paramètres sont corrects.

## 2. Définir une Tache pour soumettre un rapport d'état

Ouvrez la page: Administrative Tools> Management API > Jobs

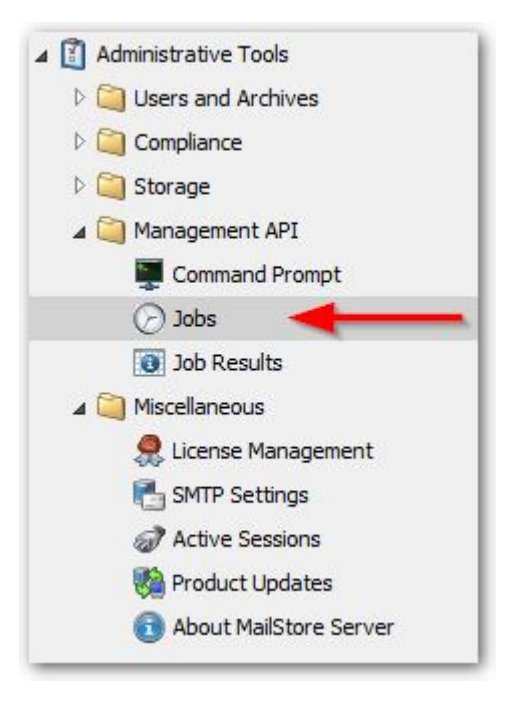

Cliquez sur la page du menu déroulant "Miscellaneous" et sélectionnez "Send Status Report".

| Storage 🔻 | Profiles 🔻 | Miscellaneous 🔻                     |
|-----------|------------|-------------------------------------|
| aba       |            | Synchronize with Directory Services |
| ODS       |            | Send Status Report                  |
| Name      |            | Custom                              |

Remplissez les détails (comme la période de temps, adresses e-mails (séparées par une virgule), horaire et fuseau horaire) dans la boîte de dialogue "New Job" ou "Edit Job" .

| Edit Job                                                                   |
|----------------------------------------------------------------------------|
| Name: Send Status Report to ADMIN                                          |
| Common Settings                                                            |
| Select the period of time and define a comma-separated list of recipients. |
| Period of Time: Yesterday                                                  |
| E-mail Addresses: christian.mussmann                                       |
| Schedule                                                                   |
| Please configure the schedule on which to execute the job.                 |
| Recurrence: Daily 🔻                                                        |
| Daily at: 10:00                                                            |
| Time Zone                                                                  |
| (UTC +01:00) Amsterdam, Berlin, Bern, Rome, Stockholm,                     |
|                                                                            |
| OK Cancel Help                                                             |

*Conseil: Si vous devez envoyer à différents destinataires selon des horaires différents, vous devez créer plusieurs taches.* 

Une fois le calendrier activé, un e-mail va être envoyé aux destinataires configurés contenant le rapport d'état défini:

| License                                                                                                    |                                                                                                    | Server                                                                                                    |                                                                               |            |
|----------------------------------------------------------------------------------------------------|----------------------------------------------------------------------------------------------------|----------------------------------------------------------------------------------------------------|-------------------------------------------------------------------------------|------------|
| Licensed to<br>License Expiry Date<br>Support Expiry Date                                                                                                    | MAILSTORE TEST<br>Expires 10/31/2017 (11 days left)<br>Standard Service expires 10/31/2017 (11<br>days left)            | Server Name<br>Server Operating System<br>Version                                                          | Microsoft Windows<br>10.2.0.12837 (64-bit; Build Dat<br>10/18/2017)           | te         |
| Messages                                                                                                    |                                                                                                    |                                                                                                    |                                                                               |            |
|                                                                                                    |                                                                                                    |                                                                                                    |                                                                               |            |
| The last execution of or<br>Your support contract v                                                                                                    | e or more archiving profiles has failed.<br>vill expire on 10/31/2017.                                                  |                                                                                                    |                                                                               |            |
| <ul> <li>The last execution of or</li> <li>Your support contract v</li> </ul>                                                                                                    | e or more archiving profiles has failed.<br>vill expire on 10/31/2017.                                                  | Compliance                                                                                                 |                                                                               |            |
| <ul> <li>The last execution of or</li> <li>Your support contract v</li> </ul> Archive Total Size                                                                                              | e or more archiving profiles has failed.<br>vill expire on 10/31/2017.<br>42,482 messages                               | Compliance<br>Archive Access by Admin                                                                      | Disabled                                                                      |            |
| The last execution of or     Your support contract v  Archive  Total Size Newly Archived (10/18/2017)                                                                                         | e or more archiving profiles has failed.<br>vill expire on 10/31/2017.<br>42,482 messages<br>0 messages                 | Compliance<br>Archive Access by Admin<br>Retention Policies                                                | Disabled<br>Disabled                                                          |            |
| The last execution of or     Your support contract v  Archive Total Size Newly Archived (10/18/2017) Number of Archive Stores                                                                 | e or more archiving profiles has failed.<br>vill expire on 10/31/2017.<br>42,482 messages<br>0 messages<br>1            | Compliance<br>Archive Access by Admin<br>Retention Policies<br>Legal Hold                                  | Disabled<br>Disabled<br>Disabled                                              |            |
| The last execution of or     Your support contract v  Archive Total Size Newly Archived (10/18/3017) Number of Archive Stores Current Archive Store                                           | e or more archiving profiles has failed.<br>vill expire on 10/31/2017.<br>42,482 messages<br>0 messages<br>1<br>2017-07 | Compliance<br>Archive Access by Admin<br>Retention Policies<br>Legal Hold<br>Auditing                      | Disabled<br>Disabled<br>Disabled<br>15 event types of 29                      |            |
| The last execution of or<br>Your support contract v<br>Archive<br>Total Size<br>Newly Archived (16/18/2017)<br>Number of Archive Stores<br>Current Archive Store<br>Export Statistics (10/19) | e or more archiving profiles has failed.<br>vill expire on 10/31/2017.<br>42,482 messages<br>0 messages<br>1<br>2017-07 | Compliance<br>Archive Access by Admin<br>Retention Policies<br>Legal Hold<br>Auditing                      | Disabled<br>Disabled<br>Disabled<br>15 event types of 29                      |            |
| The last execution of or Your support contract v Archive Total Size Newly Archived (10/14/30017) Number of Archive Stores Current Archive Store Export Statistics (10/19 Name                 | e or more archiving profiles has failed.<br>vill expire on 10/31/2017.<br>42,482 messages<br>0 messages<br>1<br>2017-07 | Compliance<br>Archive Access by Admin<br>Retention Policies<br>Legal Hold<br>Auditing<br>Successful Failed | Disabled<br>Disabled<br>Disabled<br>15 event types of 29<br>Last Execution La | ast Result |

Remarque concernant les paramètres de langue:

La langue du rapport dépend de la langue du système d'exploitation utilisée par MailStore Server. Il s'agit généralement du niveau système.

Vous pouvez vérifier le paramètre de la langue utilisée en examinant les paramètres sous "Panneau de configuration> Région et langue> Changer la langue d'affichage", puis en choisissant l'onglet "Administratif". Sous "Écran d'accueil et nouveaux comptes d'utilisateurs", cliquez sur le bouton "Copier les paramètres ...". Un changement peut être initié si une langues diffèrent en définissant la "Page d'accueil et les comptes système" et en confirmant par "OK". Un redémarrage du système d'exploitation est nécessaire pour que les modifications prennent effet.

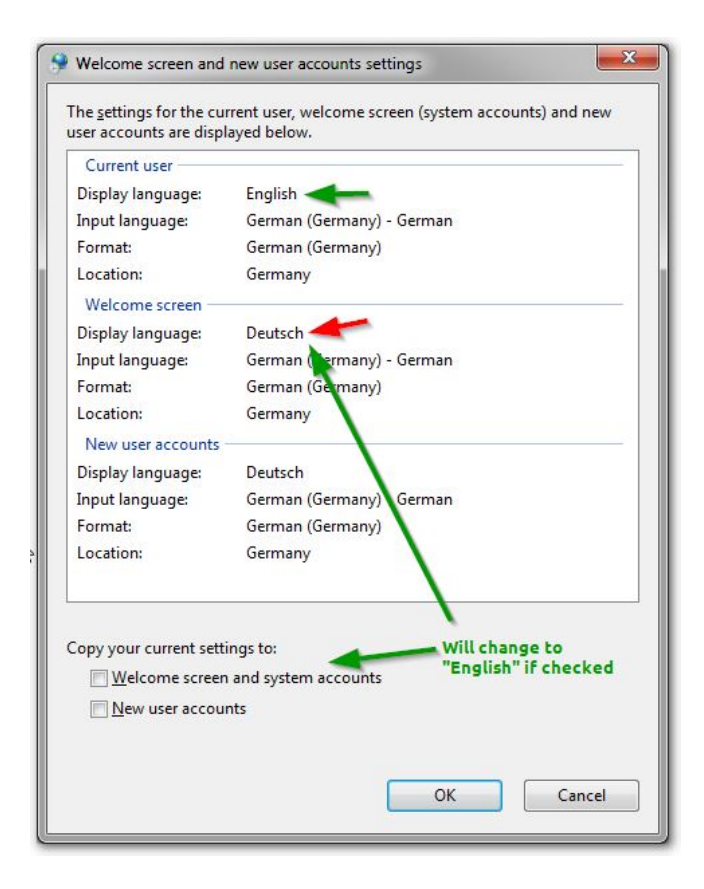